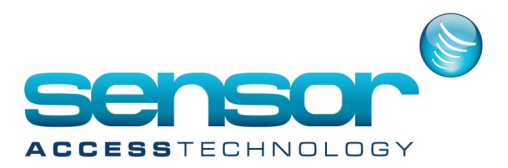

## Problems with Windows 7 or higher

## Problems with Windows 7 or higher

Due to higher security rules in Windows 7 or higher, you should start GuardPointPro by right-click on the application shortcut icon and select the option "Run as administrator" (see attached image). Otherwise, it is possible that Windows does not modify the original application files but creates them in a temporary directory instead.

|           | 0                                         |
|-----------|-------------------------------------------|
|           | Open                                      |
| _         | Troubleshoot compatibility                |
| Н         | Exclude this icon from Fences' quick-hide |
| ц         | Scan for viruses                          |
| $\bigvee$ | Move to Quarantine                        |
| Y         | Open file location                        |
| 0         | Run as administrator                      |
|           | Edit with Notepad++                       |
| 5         | Select Left Side to Compare               |
| 82        | Share via Goden FTP Server                |
|           | Pin to Taskbar                            |
|           | Unpin from Start Menu                     |
|           | Restore previous versions                 |
|           | Send to                                   |
|           | Cut                                       |
|           | Сору                                      |
|           | Create shortcut                           |
|           | Delete                                    |
|           | Rename                                    |
|           | Properties                                |

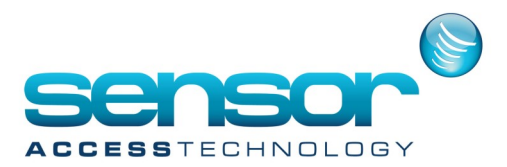

## **Problems with Windows 7 or higher**

In order to keep these setting permanently, right-click the shortcut, select Properties>Advanced and set "Run As Admin" as shown in the following images:

|                            | Troubleshoot compatibility                         | GuardPointPro Properties                        | Advanced Properties ×                                      |  |
|----------------------------|----------------------------------------------------|-------------------------------------------------|------------------------------------------------------------|--|
| ✓                          | Exclude this icon from Fences' quick-hide          | General Shortcut Compatibility Security Details |                                                            |  |
| K                          | Scan for viruses                                   |                                                 | Choose the advanced properties you want for this shortcut. |  |
|                            | Open file location                                 | GuardPointPro                                   | ✓ Run as administrator                                     |  |
| ŵ                          | Open                                               | Target type: Application                        | This option allows you to run this shortcut as an          |  |
| <b>V</b>                   | Kun as administrator                               | Target location: gpp3.2.197.11                  | unauthorized activity.                                     |  |
| <b>⊿</b><br>►              | Edit with Notepad++<br>Select Left Side to Compare | Target: C:\gpp3.2.197.11\GuardPointPro.exe      | Run in separate memory space                               |  |
| <b>33</b>                  | Share via Goden FTP Server                         | Start in: C:\gpp3.2.197.11                      |                                                            |  |
|                            | Pin to Taskbar                                     | Shartarit keyr. Nape                            |                                                            |  |
|                            | Unpin from Start Menu                              |                                                 | OK Cancel                                                  |  |
|                            | Restore previous versions                          | Run: Normal window V                            |                                                            |  |
|                            | Send to                                            | Comment:                                        |                                                            |  |
|                            | Cut                                                | Open nie Location Change Icon Auvanceu          |                                                            |  |
|                            | Сору                                               |                                                 |                                                            |  |
|                            | Create shortcut                                    |                                                 |                                                            |  |
|                            | Delete                                             |                                                 |                                                            |  |
|                            | Rename                                             |                                                 |                                                            |  |
| Properties OK Cancel Apply |                                                    |                                                 |                                                            |  |

Another point, the USER ACCOUNT CONTROL should be disabled in the "Control Panel>Users>Change User Account Control settings".

Choose "Never notify" and restart the PC